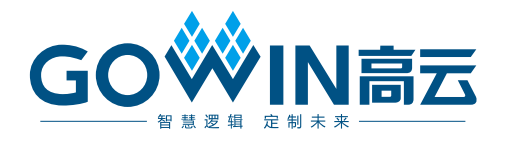

# GW1NS-2C MCU IDE

# 软件参考手册

RN519-1.0,2018-08-21

#### 版权所有©2018 广东高云半导体科技股份有限公司

未经本公司书面许可,任何单位和个人都不得擅自摘抄、复制、翻译本文档内容的部分或全部,并不得以任何形式传播。

#### 免责声明

本文档并未授予任何知识产权的许可,并未以明示或暗示,或以禁止发言或其它方式授予任 何知识产权许可。除高云半导体在其产品的销售条款和条件中声明的责任之外,高云半导体 概不承担任何法律或非法律责任。高云半导体对高云半导体产品的销售和/或使用不作任何 明示或暗示的担保,包括对产品的特定用途适用性、适销性或对任何专利权、版权或其它知 识产权的侵权责任等,均不作担保。高云半导体对文档中包含的文字、图片及其它内容的准 确性和完整性不承担任何法律或非法律责任,高云半导体保留修改文档中任何内容的权利, 恕不另行通知。高云半导体不承诺对这些文档进行适时的更新。 版本信息

| 日期         | 版本  | 说明    |
|------------|-----|-------|
| 2018/08/21 | 1.0 | 初始版本。 |

# 目录

| 目录                          | i   |
|-----------------------------|-----|
| 图目录                         | iii |
| 1 ARM KEIL 软件               | 1   |
| 1.1 ARM KEIL 下载与安装          | 1   |
| 1.2 ARM KEIL 配置             | 1   |
| 1.2.1 配置选项                  | 1   |
| 1.2.2 编译                    | 5   |
| 1.2.3 下载                    | 6   |
| 1.2.4 调试                    | 6   |
| 2 GNU MCU Eclipse 软件        | 8   |
| 2.1 GNU MCU Eclipse 下载与安装   | 8   |
| 2.1.1 软件与插件                 | 8   |
| 2.1.2 安装 Java 虚拟机           | 8   |
| 2.1.3 安装 Eclipse 软件         | 11  |
| 2.1.4 安装 Eclipse CDT 插件     | 12  |
| 2.1.5 安装 Eclipse GNU ARM 插件 | 13  |
| 2.1.6 安装交叉编译链               | 13  |
| 2.1.7 安装 make               | 14  |
| 2.2 GNU MCU Eclipse 配置      | 15  |
| 2.2.1 配置交叉编译链               | 15  |
| 2.2.2 配置宏定义                 | 16  |
| 2.2.3 配置头文件路径               | 17  |
| 2.2.4 配置 Flash 链接           | 18  |
| 2.2.5 配置交叉编译链路径             | 19  |
| 2.3 GNU MCU Eclipse 下载配置    | 20  |
| 2.4 GNU MCU Eclipse 调试配置    | 20  |
| 2.4.1 安装 J-LINK 驱动          | 20  |
|                             |     |

i

| 2.4.2 下载 Device Pack 包 | 22 |
|------------------------|----|
| 2.4.3 设置芯片类型           | 23 |
| 2.4.4 配置 Debug         | 24 |
| 2.5 配置 JTAG 模式切换       | 24 |

## 图目录

|     | 图 1-1 配置器件               | 2  |
|-----|--------------------------|----|
|     | 图 1-2 配置 ROM 和 RAM       | 2  |
|     | 图 1-3 配置输出文件格式           | 3  |
|     | 图 1-4 配置宏定义和头文件路径        | 3  |
|     | 图 1-5 配置下载选项             | 4  |
|     | 图 1-6 配置调试选项             | 4  |
|     | 图 1-7 调试接口类型             | 5  |
|     | 图 1-8 编译                 | 5  |
|     | 图 1-9 下载                 | 6  |
|     | 图 1-10 JTAG 模式切换命令       | 6  |
|     | 图 1-11 启动调试              | 7  |
|     | 图 2-1 环境变量设置             | 9  |
|     | 图 2-2 classpath 环境变量设置   | 9  |
|     | 图 2-3 JAVA_HOME 环境变量设置   | 10 |
|     | 图 2-4 Java JDK 验证        | 11 |
|     | 图 2-5 Eclipse 插件安装界面     | 12 |
|     | 图 2-6 CDT 插件安装           | 13 |
|     | 图 2-7 GNU ARM 插件安装       | 13 |
|     | 图 2-8 GNU ARM-GCC 环境变量设置 | 14 |
|     | 图 2-9 Eclipse 编译环境变量配置   | 14 |
|     | 图 2-10 make 环境变量设置       | 15 |
|     | 图 2-11 配置交叉编译链           | 16 |
|     | 图 2-12 配置宏定义             | 17 |
|     | 图 2-13 配置头文件路径           | 18 |
|     | 图 2-14 配置 Flash 链接       | 19 |
|     | 图 2-15 交叉编译配置            | 19 |
|     | 图 2-16 配置下载工具            | 20 |
| RN5 | 19-1.0                   |    |

iii

| 图 | 2-17 配置 J-Link 路径      | . 21 |
|---|------------------------|------|
| 图 | 2-18 配置 Device Pack 路径 | . 22 |
| 图 | 2-19 下载 Device Pack    | . 23 |
| 图 | 2-20 配置芯片类型            | . 23 |
| 冬 | 2-21 配置 Image 路径       | . 24 |
| 冬 | 2-22 配置 Debugger       | . 24 |
| 冬 | 2-23 JTAT 模式切换         | . 25 |
| 冬 | 2-24 启动调试              | . 25 |

# **1**ARM KEIL 软件

## 1.1 ARM KEIL 下载与安装

请参考 ARM 提供的<u>《MDK Getting Started》</u>和<u>《uVision User's Guide》</u> (可通过以下路径获取该手册: GW1NS-2C\_package\release\rt...)。

## 1.2 ARM KEIL 配置

使用 ARM KEIL 软件进行嵌入式微处理器软件开发,在创建工程和开发 过程中需要进行工程选项配置,GW1NS-2C 选项配置、编译和下载方法如下 描述。

## 1.2.1 配置选项

#### 配置器件

GW1NS-2C MCU 为 ARM Cortex-M3 内核,所以器件选择 ARM Cortex-M3 的 "ARMCM3",如图 1-1 所示。

#### 图 1-1 配置器件

| Device Target   Output   Listing   User                                                                                                    | C/C++ Asm Linker Debug Utilities                                                                                                    |
|----------------------------------------------------------------------------------------------------|----------------------------------------------------------------------------------------------------|
| Software Packs<br>Vendor: ARM<br>Device: ARMCM3<br>Toolset: ARM<br>Search:                                                                                                    | Software Pack     Pack: ARM.CMSIS.5.2.0     URL: <u>http://www.keil.com/pack/</u>                                                                                                    |
| ARM     ARM Cortex M0     ARM Cortex M0 plus     ARM Cortex M23     ARM Cortex M3     ARM Cortex M3     DS_CM3     ARM Cortex M33     ARM Cortex M33     ARM Cortex M33     ARM Cortex M33     ARM Cortex M33     ARM Cortex M33 | The Cortex-M3 processor is an entry-level 32-bit ARM Cortex processor designed for a broad range of embedded applications. It offers significant benefits to developers, including:<br>- simple, easyto-use programmers model<br>- highly efficient ultra-low power operation<br>- excellent code density<br>- deterministic, high-performance interrupt handling<br>- upward compatibility with the rest of the Cortex-M processor family. |
| ОК                                                                                                    | Cancel Defaults Help                                                                                                    |

## 配置 ROM 和 RAM

配置 ROM 和 RAM 的起始地址和容量大小。

GW1NS-2C Flash-Rom 起始地址为 0x00000000, 容量为 128K Byte。

GW1NS-2C SRAM 起始地址为 0x20000000,容量为 8K Byte。配置如 图 1-2 所示。

## 图 1-2 配置 ROM 和 RAM

|                      | ;     | ƙtal (MHz): 🚺 | 2.0     | Code C  | Generation<br>Compiler:    | Use default     | compiler versi | on 5 💌 |
|----------------------|-------|---------------|---------|---------|----------------------------|-----------------|----------------|--------|
| Operating system:    | None  |               | -       |         |                            |                 |                |        |
| System Viewer File:  |       |               |         | ΠU      | se Cross-N                 | Aodule Optimiza | tion           |        |
| DS_CM3.svd           |       |               |         | ΠU      | se MicroL                  | IB ľ            | Big Endian     |        |
| ,<br>Use Custom File |       |               |         |         |                            |                 |                |        |
| Read/Only Memory     | Areas |               |         | Read/   | Write Merr                 | nory Areas      |                |        |
| default off-chip     | Start | Size          | Startup | default | off-chip                   | Start           | Size           | Nolnit |
| □ ROM1:              |       |               |         |         | RAM1:                      |                 |                |        |
| ROM2:                |       |               |         |         | RAM2:                      |                 | <u> </u>       |        |
| П ВОМЗ:              |       | ,<br>         |         |         | RAM3:                      | ,<br>           | 1              |        |
| on-chip              |       | ,             |         |         | on-chin                    | ,               |                |        |
| IROM1: 0             | )x0   | 0x20000       | · ·     |         | IRAM1:                     | 0x20000000      | 0x2000         |        |
| E IDOMO              |       |               |         |         | IRAM2:                     |                 |                |        |
| ROM3:<br>on-chip     | k0    | 0x20000       |         |         | RAM3:<br>on-chin<br>IRAM1: | 0×20000000      | 0x2000         |        |

## 配置输出文件格式

Gowin Programmer 支持 BIN 二进制文件下载,所以配置输出文件格式为 BIN 格式。

User 命令行选项中转换\*.axf 文件为\*.bin 文件,如图 1-3 所示。

## 图 1-3 配置输出文件格式

| Device   Target   Output   Listin | ng <mark>Vser C/C++   Asm   Linker   Debug   V</mark> t | ilit | ies               |               |    |
|-----------------------------------|---------------------------------------------------------|------|-------------------|---------------|----|
| Command Items                     | User Command                                            |      | Stop on Exi       | S             |    |
| Before Compile C/C++ File         |                                                         |      |                   |               |    |
| Run #1                            |                                                         | 2    | Not Specified     |               |    |
| 🗌 Run #2                          |                                                         | 2    | Not Specified     |               |    |
| Before Build/Rebuild              |                                                         |      |                   |               |    |
| 🔽 Run #1                          |                                                         | 2    | Not Specified     |               |    |
| Run #2                            |                                                         | 2    | Not Specified     |               |    |
| ⊡ After Build/Rebuild             |                                                         |      |                   |               |    |
|                                   | C:\Keil_v5\ARM\ARMCC\bin\fromelf.exebin -o              | .\Ob | jects\led.bin .\0 | Objects\led.a | xf |
| Run #2                            |                                                         | 1    | Not Specified     |               |    |
|                                   |                                                         |      |                   |               |    |
| Run 'After-Build' Conditionally   |                                                         |      |                   |               |    |
| I ■ Beep When Complete            | ☐ Start Debugging                                       |      |                   |               |    |
|                                   | OK Cancel Defaults                                      |      | Не                | elp           |    |

命令格式为:

\*:\Keil\_v5\ARM\ARMCC\bin\fromelf.exe --bin -o ./Objects/\*.bin ./Objects/\*.axf

#### 配置宏定义和头文件路径

配置宏定义"USE\_STDPERIPH\_DRIVER",用来调用标准外设。 配置头文件路径,编译过程中用来调用头文件。配置如图 1-4 所示。

## 图 1-4 配置宏定义和头文件路径

| Device   Target   Output   Listing   User           | C/C++ .sm   Linker   Debug                                                       | Utilities                   |
|-----------------------------------------------------|----------------------------------------------------------------------------------|-----------------------------|
| Prennoessor Symbols<br>Define: USE_STDPERIPH_DRIVER |                                                                                  |                             |
| Undefine:                                           |                                                                                  |                             |
| Execute-only Code     Optimization: Level 0 (-O0)   | Strict ANSI C     Enum Container always int                                      | Wamings:<br>All Wamings     |
| Optimize for Time     Split Load and Store Multiple | <ul> <li>Plain Char is Signed</li> <li>Read-Only Position Independent</li> </ul> | Thumb Mode No Auto Includes |
| ✓ One ELF Section per Function                      | Read-Write Position Independent                                                  | C99 Mode                    |
| Include<br>Paths\CORE;\PERIPH\Includes;\            | STARTUP;\SYSTEM;\USER                                                            |                             |
| Controls<br>Campiler<br>control<br>string           | apcs=interworksplit_sections -I/CORE<br>JSER                                     | -1/PERIPH/Includes -1       |
| OK                                                  | Cancel Defaults                                                                  | Help                        |

#### 配置下载选项

配置 Flash 下载工具为外部工具,使用 Gowin Programmer,如图 1-5 所示。

#### 图 1-5 配置下载选项

| Device   Target   Output   Listing   User   C/C++   Asm   Linker   Debug Utilities             |
|------------------------------------------------------------------------------------------------|
| Configure Flash Menu Command                                                                   |
| C Use Target Driver for Flash Programming M Use Debug Driver                                   |
| Init File:                                                                                     |
| Use External Tool for Flash Programming                                                        |
| Command: D:\Gowin\1.8\programmer2\bin\programmer_cli.exe                                       |
| Arguments: -device GW1NS-2C -run 22 f D:\user-bak\Users\root\Desktop\ed\PROJECT\Objects\ed.bin |
| Run Independent                                                                                |
| Configure Image File Processing (FCARM):                                                       |
| Output File: Add Output File to Group:                                                         |
| STARTUP                                                                                        |
| Image Files Root Folder:                                                                       |
|                                                                                                |
| OK Cancel Defaults Help                                                                        |

Command 为 Programmer 路径。

Arguments 为 Programmer 命令选项, 如--device GW1NS-2C --run 22 -f \*.bin。

## 配置调试选项

如果选择使用 U-LINK 仿真器,则 Debug 选项配置为"ULNK2/ME Cortex Debugger";如果选择使用 J-LINK 仿真器,则 Debug 选项配置 为"J-LINK/J-TRACE Cortex",图 1-6 所示。

#### 图 1-6 配置调试选项

| Device   Target   Output   Listing   User   C/C++   A                                                                                                    | Asm Linke <mark>r Debug V</mark> ilities                                                                                                    |
|----------------------------------------------------------------------------------------------------|----------------------------------------------------------------------------------------------------|
| C Use Simulator <u>with restrictions</u> <u>Settings</u><br>☐ Limit Speed to Real-Time                                                                                                    | Use: ULINK2/ME Contex Debugger     Settings     ULINK2/ME Contex Debugger                                                                                                    |
| Load Application at Startup     Initialization File:     Edit                                                                                                    | Image: State Declarger     p       Image: State Declarger     p       Initialization Models Context M Debugger     p       PEMicro Debugger     E       Edit     Edit                                                                                                    |
| Restore Debug Session Settings         Image: Breakpoints       Image: Toolbox         Image: Breakpoints       Image: Toolbox         Image: Breakpoints       Image: | Restore NULink Debugger<br>Stellaris ICDI<br>Version Revision State Contex Debugger<br>Version State Contex Debugger<br>Version State Contex Debugger<br>Version State State |
| CPU DLL: Parameter:<br>SARMCM3.DLL -MPU                                                                                                    | Driver DLL: Parameter:<br>SARMCM3.DLL -MPU                                                                                                    |
| Dialog DLL: Parameter:<br>DCM.DLL PCM3                                                                                                    | Dialog DLL:         Parameter:           TCM.DLL         -pCM3                                                                                                    |
| Manage Component Vie                                                                                                    | ewer Description Files                                                                                                    |
| 0K Car                                                                                                    | ncel Defaults Help                                                                                                    |

调试接口类型配置为 JTAG, 如图 1-7 所示。

图 1-7 调试接口类型

| Debug Trace   Flash Download                                                                                      | the party has been been been                                                                                                    | X                                                       |
|----------------------------------------------------------------------------------------------------|----------------------------------------------------------------------------------------------------|---------------------------------------------------------|
| ULINK USB - JTAG/SW Adapter                                                                                       | JTAG Device Chain       IDCODE     Device Name       TDO     ① 0x4BA00477     ARM CoreSight JTAG-DP                                                                                                    | IR len Move<br>4 Up                                     |
| Device Family: [Cortex-M<br>Firmware Version: [V2.03<br>I▼ SWJ Port: JTAG ▼<br>Max Clock: 1MHz ▼                  | Automatic Detection ID CODE:     Manual Configuration Device Name:     Add Delete Update IR Ien:                                                                                                    | AP: 0x00                                                |
| Debug<br>Connect & Reset Options<br>Connect: Normal ▼ Reset<br>▼ Reset after Connect<br>□ Log Debug Accesses □ St | Autodetect  Autodetect  Autode | Iload Options<br>erfy Code Download<br>ownload to Flash |
|                                                                                                    | OK Cancel                                                                                                    | Help                                                    |

## 1.2.2 编译

完成编码和配置后,编译生成 BIN 格式镜像文件,如图 1-8 所示。

#### 图 1-8 编译

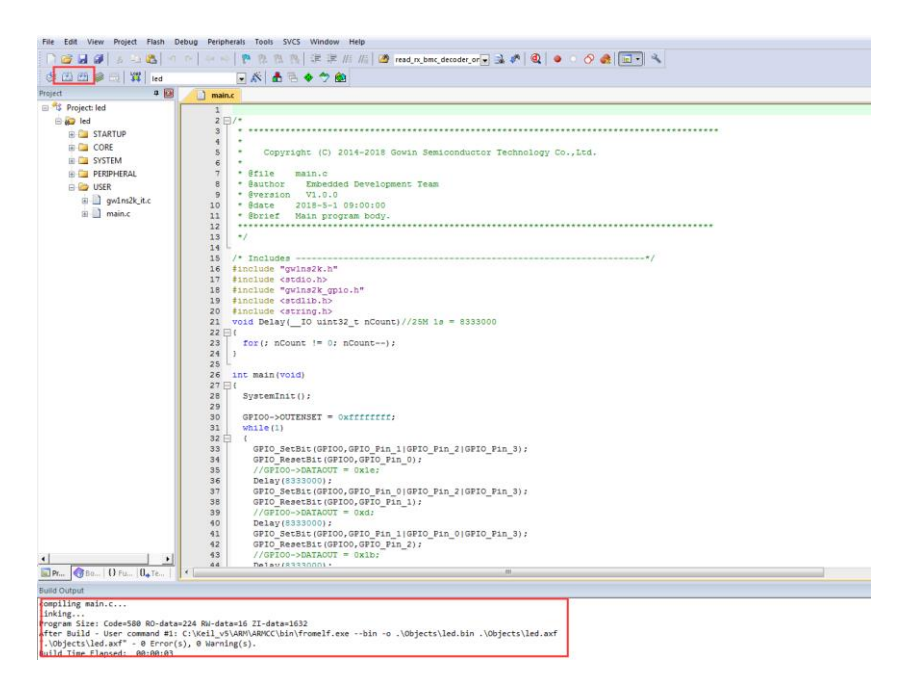

## 1.2.3 下载

完成配置 Programmer 软件下载 BIN 文件到 Flash-Rom 后,点击 "Download"完成下载,如图 1-9 所示。

## 图 1-9 下载

| File Edit View Project Flash Debug Perip | nerals Tools SVCS Window Help                                                                                                    |
|------------------------------------------|----------------------------------------------------------------------------------------------------|
| 🗋 🚰 🖬 🗿 🧸 🕰 🔄 🗠 (+ +                     | / ] 陀 🎊 🐘 🕼 🕼 🕼 ///////////////////////////                                                                                                    |
| 📀 🖪 🖽 🥔 🛃 🙀 📊                            | 🕞 🔊 🗄 🗟 🔶 🧇 🏟                                                                                                    |
| Project 🛛 🗣 💽                            |                                                                                                    |
| 🖃 🍄 Project: led                         |                                                                                                    |
| 🖻 🔛 led                                  |                                                                                                    |
| III 🛄 STARTUP                            |                                                                                                    |
| CORE                                     |                                                                                                    |
|                                          | D2\Gowin\1.8\programmer_cli.exe                                                                                                    |
| 🗉 🧰 USER                                 | "MCU Firsware Ersse, Program, Verify" starting                                                                                                    |
|                                          | Programming                                                                                                    |
|                                          | Perifying: [##################################                                                                                                    |
|                                          | Cost 1.94 second(s)                                                                                                    |
|                                          |                                                                                                    |
|                                          |                                                                                                    |
|                                          |                                                                                                    |
|                                          |                                                                                                    |
|                                          |                                                                                                    |
|                                          |                                                                                                    |
|                                          |                                                                                                    |
|                                          |                                                                                                    |
|                                          |                                                                                                    |
|                                          |                                                                                                    |
|                                          |                                                                                                    |
|                                          |                                                                                                    |
|                                          |                                                                                                    |
|                                          |                                                                                                    |
|                                          |                                                                                                    |
|                                          |                                                                                                    |
|                                          |                                                                                                    |
|                                          |                                                                                                    |
|                                          |                                                                                                    |
|                                          |                                                                                                    |
|                                          |                                                                                                    |
|                                          |                                                                                                    |
| Bo   O Ful   U. Te                       |                                                                                                    |
| Build Output                             |                                                                                                    |
| :\Gowin\1.8\programmer2\bin\programmer_  | ALTER UNABLE UNABLE UNABLE DE UNABLE DE L'OUES L'OUES LOUES LOUES LOUES L'OUES L'OUES                |
| :\Gowin\1.8\programmer2\bin\programmer_  | clievedevice GWINS-2Crun 22 -f D:\user-bak\Users\root\Desktop\led\PROJECT\Objects\led.bin<br>clievedevice GWINS-2Crun 22 -f D:\user-bak\Users\root\Desktop\led\PROJECT\Objects\led.bin<br>clievedevice GWINS-2Crun 22 -f D:\user-bak\Users\root\Desktop\led\PROJECT\Objects\led.bin<br>clievedevice GWINS-2Crun 22 -f D:\user-bak\Users\root\Desktop\led\PROJECT\Objects\led.bin<br>clievedevice GWINS-2Crun 22 -f D:\user-bak\Users\root\Desktop\led\PROJECT\Objects\led.bin<br>clievedevice GWINS-2Crun 22 -f D:\user-bak\Users\root\Desktop\led\PROJECT\Objects\led.bin<br>clievedevice GWINS-2Crun 22 -f D:\user-bak\Users\root\Desktop\led\PROJECT\Objects\led.bin<br>clievedevice GWINS-2Crun 22 -f D:\userbak\Users\root\Desktop\led\PROJECT\Objects\led.bin<br>clievedevice GWINS-2Crun 22 -f D:\userbak\Users\root\Desktop\led\PROJECT\Objects\led.bin<br>clievedevice GWINS-2Crun 22 -f D:\userbak\Users\root\Desktop\led\PROJECT\Objects\led.bin<br>clievedevice GWINS-2Crun 22 -f D:\userbak\Users\root\Desktop\led\Projects\Userbak\Users\root\Desktop\led\Projects\Userbak\Users\root\Desktop\Userbak\Users\root\Desktop\Led\Projects\Userbak\Users\root\Desktop\Users\root\Desktop\Userbak\Users\root\Desktop\Userbak\Users\root\Desktop\Users\Projects\Userbak\Users\Projects\Userbak\Users\Projects\Userbak\Users\Projects\Userbak\Users\Projects\Users\Projects\Users\Projects\Users\Projects\Users\Projects\Users\Projects\Users\Projects\Projects                                        |
| :\Gowin\1.8\programmer2\bin\programmer_  | :11.exe =-device GMINS=2C =-run 22 =f D:\user=bak\user=bic\user=bic\user=bi |
| :\Gowin\1.8\programmer2\bin\programmer_  | cli.exedevice GWINS-2Crun 22 -f D:\user-bak\Users\root\Desktop\led\PROJECT\Objects\led.bin                                                                                                    |

## 1.2.4 调试

完成 ARM 镜像文件下载后,如果用户设计出现问题,可以连接 U-LINK 或 J-LINK 仿真器使用调试功能。

## JTAG 模式切换

如图 1-10 所示,使用 Programmer 命令行手动将 JTAG 模式由下载模式 切换到调试模式,命令为:

programmer\_cli.ext --device GW1NS-2C --run 23.

## 图 1-10 JTAG 模式切换命令

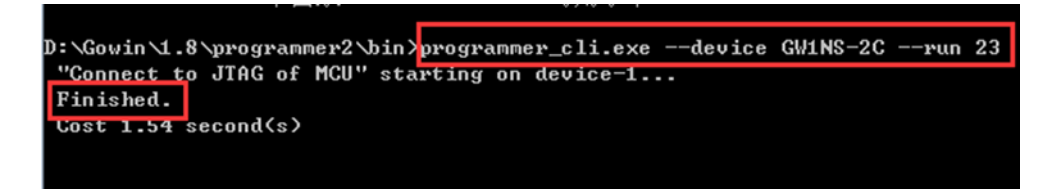

## JTAG 模式切换

如果使用开发板"DK-EVAL-GW1NS V1.1",需要手动将 JTAG 接口 TMS、

TCK、TDI和TDO跳线帽由FDTI下载切换到ARM下载即,由"3和1"切换到"3和4"。

#### 启动调试

连接 U-LINK 或 J-LINK 仿真器, 启动调试, 如图 1-11 所示。

#### 图 1-11 启动调试

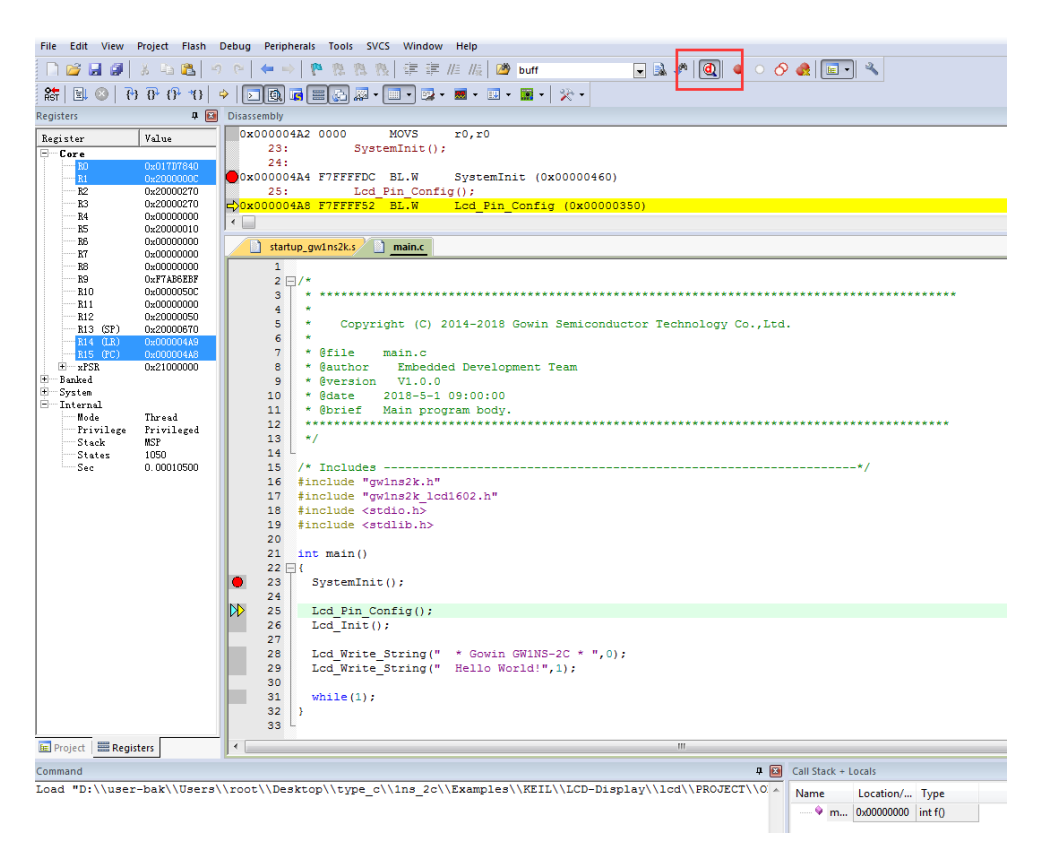

# **2**GNU MCU Eclipse 软件

## 2.1 GNU MCU Eclipse 下载与安装

## 2.1.1 软件与插件

IDE 软件

开源 IDE 软件 Eclipse。

插件

- Java JDK 虚拟机
- CDT
- GNU ARM

#### 编译器

开源交叉编译链 GNU ARM GCC 和 GNU Win32 make。

#### 调试器

开源调试器 GNU GDB。

## 2.1.2 安装 Java 虚拟机

#### 下载与安装

因 Eclipse 基于 Java, 需下载 Java SE Development Kit, 安装 Java 虚 拟机。

安装文件为" jdk-8u101-windows-x64.exe"。

请参考 Oracle \_\_ *《Java Platform, Standard Edition Installation Guide》*。

#### 配置环境变量

 右击我的电脑,选择属性,选择高级系统设置,选择环境变量,如图 2-1 所示。 图 2-1 环境变量设置

|                   | 反 → 系统和安全 → 系统                                                                                  |                                                                                                    |
|-------------------|-------------------------------------------------------------------------------------------------|----------------------------------------------------------------------------------------------------|
| 又14(F) 骗損(E) 亘眉(1 | /) 工具(1) 報助(日)                                                                                  |                                                                                                    |
| 控制面板主页            | 查看有关计算机的基本信息                                                                                    |                                                                                                    |
| 🚱 设备管理器           | Windows 版本                                                                                      |                                                                                                    |
| 😌 远程设置            | 系统属性                                                                                            |                                                                                                    |
| 😗 系统保护            | 计算机名 硬件 高级 系统保护 远程                                                                              | 环境变量                                                                                                    |
| 高级系统设置            | 要进行大多数更改。您必须作为管理员登录。<br>性能<br>视觉效果。处理器计划,内存使用,以及虚拟内存<br>设置(2)<br>用户配置文件<br>与您登录有关的桌面设置<br>设置(2) | root 的用户受量(0)       受量       (1)       (1)       (1)       (1)       (1)       (1)       (1)       (1)       (1)       (1)       (1)       (1)       (1)       (1)       (1)       (1)       (1)       (1)       (1)       (1)       (1)       (1)       (1)       (1)       (1)       (1)       (1)       (1)       (1)       (1)       (1)       (1)       (1)       (1)       (1)       (1)       (1)       (1)       (1)       (1)       (1)       (1)       (1)       (1)       (1)       (1)       (1)       (1)       (1)       (1)       (1)       (1)       (1)       (1)       (1)       (1)       (1)       (1)       (1)       (1)       (1)       (1)                                                                                                    |
|                   | 启动和故障恢复<br>系统启动、系统失败和调试信息<br>设置(I)<br>环境变量(II)                                                  | 受望 値<br>ConSpac C:\Vindows\xystem32\cmd exe FF_N0_NGT_C N0<br>GOTEN_NOT_C N0<br>GOTEN_NOT_C N0<br>GOTEN |
|                   | <b>确定 取消</b> 应用 (A)                                                                             |                                                                                                    |
|                   | LIER WORKCROUP                                                                                  |                                                                                                    |

2. 新建变量名" classpath",变量值为:

".;%JAVA\_HOME%\lib;%JAVE\_HOME%\lib/tools.jar"

如图 **2-2** 所示。

图 2-2 classpath 环境变量设置

|                                                                  | 40                                                                                                    |
|------------------------------------------------------------------|----------------------------------------------------------------------------------------------------|
| 编辑用户变量                                                           | ×                                                                                                    |
| 变 <b>重</b> 名(M):                                                 | classpath                                                                                                    |
| 变量值(V):                                                          | .;%JAVA_HOME%\lib;%JAVA_HOME%\lib\t                                                                                                    |
|                                                                  |                                                                                                    |
|                                                                  | UIII AXA                                                                                                    |
| 系统变里(S)                                                          | 明定 蚁石                                                                                                    |
| 系统变里(S)<br>变里                                                    |                                                                                                    |
| 系统变里 (S)<br>变里<br>ComSpec                                        | 值<br>C:\Windows\system32\cmd.exe                                                                                                    |
| 系统变里(S)<br>变里<br>ComSpec<br>FP_NO_HOST_C                         | 值<br>C:\Windows\system32\cmd.exe<br>. NO                                                                                                    |
| 系统变量(S)<br>变量<br>ComSpec<br>FF_NO_HOST_C<br>GOWIN_HOME           | 值<br>C:\Windows\system32\cmd.exe<br>. NO<br>E:\workspace\gowin_proj                                                                                                    |
| 系統变量(S)<br>变量<br>ComSpec<br>FP_NO_HOST_C<br>GOWIN_HOME<br>Grande | للله معرفة المحافظة المحافظ<br>المحافظة المحافظة المحافظة المحافظة المحافظة المحافظة المحافظة المحافظة المحافظة المحافظة المحافظة المحافظة المح |
| 系統变里(S)<br>变里<br>ComSpec<br>FP_NO_HOST_C<br>GOWIN_HOME<br>Grande | 順定 42/月<br>値<br>C:\Windows\system32\cmd.exe<br>NO<br>E:\workspace\gowin_proj<br>D:\Program Files (x86)\FujiPrin<br>新建(W) 編辑(I) 剛除(L)                                                                                                    |

**3.** 新建变量名"JAVE\_HOME",变量值为安装的 Java JDK 的路径,如图 2-3 所示。

## 图 2-3 JAVA\_HOME 环境变量设置

| 统属性   |          | 言切    |              |           |          |         |
|-------|----------|-------|--------------|-----------|----------|---------|
| 计算机名  | 健件       | 高级    | 条统保护         | 辺柱        |          | 53      |
| 环現受重  |          |       |              |           |          |         |
|       | ha chite | 69 AN |              |           |          |         |
| 编辑用   | 胪变量      | -     |              |           |          | ×       |
| 77.57 | 1.5      |       |              |           |          |         |
| 受重    | [名い):    | J     | JAVA_HUME    |           |          |         |
| 安重    | 值(V):    | 1     | D:\Program ( | Files\Jav | a∖jdk1.8 | 3.0_101 |
|       |          |       | 6            | 确定        |          | 取消      |
|       |          |       |              |           |          |         |
| 系统变   | 躗(S)     |       |              |           |          |         |
| 变量    |          | 值     |              |           |          |         |
| ComSt | pec      | C: \  | \Windows\sy  | stem32\cm | d. exe   |         |

- 4. 在已有的系统变量" path" 的变量值里添加:
  - ".%JAVA\_HOME%\bin;%JAVA\_HOME%\jre\bin"
- 5. 运行 cmd, 检验是否配置成功, 输入 java 命令, 如果出现如下结果,则 表明配置成功, 如图 2-4 所示。

图 2-4 Java JDK 验证

| the analysis of Neural                                                                                                    |     |
|----------------------------------------------------------------------------------------------------|-----|
| · Weers (Wull/Java                                                                                                    |     |
| h法· java L-bptions) class targs)<br>(执行类)                                                                                                    |     |
| 或 java [-options] -jar jarfile [args]                                                                                                    |     |
| the whore better that the second second seco |     |
|                                                                                                    |     |
| -d32 译用 32 逆壑塘爆玺 《如番·贝用》                                                                                                    |     |
|                                                                                                    |     |
| -server 近律 "server" UM 野山 UM 旦 annuar                                                                                                    |     |
| 款队 on 走 server.                                                                                                    |     |
| -cp <目录和 zip/jar 文件的类搜索路径>                                                                                                    |     |
| -classpath <目录和 zip/jar 文件的类搜索路径>                                                                                                    |     |
| 用 ; 分隔的目录, JAR 档案                                                                                                    |     |
| 和 ZIP 档案列表,用于搜索类文件。                                                                                                    |     |
| -D<名称>=<值>                                                                                                    |     |
| 设置系统属性                                                                                                    |     |
| -verbose:[class gcljni]                                                                                                    |     |
| 启用详细输出                                                                                                    |     |
| -version 输出产品版本并退出                                                                                                    |     |
| -version:<值>                                                                                                    |     |
| 警告:此功能已过时。将在                                                                                                    |     |
| 果要发行版出删除。                                                                                                    |     |
| 金重指定的版本才能运行                                                                                                    |     |
|                                                                                                    |     |
| -snowersing and non-very                                                                                                    |     |
| - Jre restrict - search 都上, 此十台 Jre restrict - search                                                                                                    |     |
| ■                                                                                                    |     |
| 去花冬猫擎出雾陵。                                                                                                    |     |
|                                                                                                    |     |
| -? -help 测出距電盟很尽 <sub>动。</sub>                                                                                                    |     |
|                                                                                                    |     |
| -ea[: <packagename> :<classname>]</classname></packagename>                                                                                                    |     |
| -enableassertions[: <packagename>!:<classname>]</classname></packagename>                                                                                                    |     |
| 按指定的粒度启用断言                                                                                                    |     |
| -da[: <packagename> :<classname>]</classname></packagename>                                                                                                    |     |
| -disableassertions[: <packagename> :<classname>]</classname></packagename>                                                                                                    |     |
| 禁用具有指定粒度的断言                                                                                                    |     |
| -esa   -enablesystemassertions                                                                                                    |     |
|                                                                                                    |     |
| -dsa ¦ -disablesystemassertions                                                                                                    |     |
| 禁用系统断言                                                                                                    |     |
| -agentlib: <libname>[=&lt;选项&gt;]</libname>                                                                                                    |     |
| 加载本机代理库 <libname>,例如 —agentlib:hprof</libname>                                                                                                    |     |
| 另请参阅 -agentlib:jdwp=help 和 -agentlib:hprof=help                                                                                                    |     |
| -agentpath: <pathname>[=&lt;洗顶&gt;]</pathname>                                                                                                    |     |
| 按完整路径名加载本机代理库                                                                                                    |     |
| -javaagent:[=<洗顶>]                                                                                                    |     |
| 加载 Java 编程语言代理,请参阅 java.lang.instrument                                                                                                    |     |
| -splash: <imagepath></imagepath>                                                                                                    |     |
| 使用指定的图像显示启动屏幕                                                                                                    |     |
| 与关详细信息,请参阅 http://www.oracle.com/technetwork/java/javase/documen                                                                                                    | tat |
| j/////////////////////////////////////                                                                                                    |     |
|                                                                                                    |     |

## 2.1.3 安装 Eclipse 软件

Jave 环境配置完成后,下载和安装 C/C++的 Eclipse IDE。

选择下载 C/C++版本的 Eclipse,解压后即可使用。

安装文件为" eclipse-cpp-neon-R-win32-x86\_64.zip"。

请参考 Eclipse <u>《Workbench User Guide》</u>和<u>《C/C++ Development</u> <u>User Guide》</u>。

## 2.1.4 安装 Eclipse CDT 插件

Eclipse 安装完成后,下载 Eclipse CDT 插件。

安装文件为" cdt-9.0.1.zip"。

Eclipse 中插件安装界面如图 2-5 所示。

## 图 2-5 Eclipse 插件安装界面

| 🖨 Install                                             |                                                                                | X      |
|-------------------------------------------------------|--------------------------------------------------------------------------------|--------|
| Available Software<br>Select a site or enter the loca | ation of a site.                                                               |        |
| Work with: type or select a                           | site Find more software by working with the "Available Software Sites" prefer  | ences. |
| type filter text                                      |                                                                                | _      |
| Name                                                  | Version                                                                        |        |
| There is no site sel     Select All     Deselect All  | Add Repository  Add Repository  Name: Local Local Location: http://  OK Cancel |        |
|                                                       |                                                                                | ļ.     |

Eclipse CDT 插件安装如图 2-6 所示。

图 2-6 CDT 插件安装

| ⊜ Install                                                                                   | K AL                                                                                                    |                                                   |  |  |
|---------------------------------------------------------------------------------------------|----------------------------------------------------------------------------------------------------|---------------------------------------------------|--|--|
| Available Software Check the items that you wish to install.                                |                                                                                                    |                                                   |  |  |
| Work with: jar:file:/E:/BaiduNetdis                                                         | kDownload/eclipsestm32开发环境搭建/eclipsestm32开发环境搭建/cdt-9.0.1.zip1/<br>Find more software by working with the <u>"Available</u> | ✓ Add<br>Software Sites <sup>*</sup> preferences. |  |  |
| type filter text                                                                            |                                                                                                    |                                                   |  |  |
| Name<br>▷ ♥ 000 CDT Main Features<br>▷ ♥ 000 CDT Optional Features<br>▷ ♥ 000 Uncategorized | Version                                                                                                    |                                                   |  |  |
| Select All Deselect All                                                                     | 35 items selected                                                                                                    |                                                   |  |  |

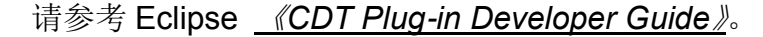

## 2.1.5 安装 Eclipse GNU ARM 插件

CDT 安装完成后,安装 GNU ARM Eclipse Plug-in。

安装文件为" ilg.gnuarmeclipse.repository-3.1.1-201606210758.zip"。

安装方式与 CDT 插件安装方式相同,如图 2-7 所示。

## 图 2-7 GNU ARM 插件安装

| 🖨 Install      |                                                              | <b>1</b> 2                                          |                              |  |  |
|----------------|--------------------------------------------------------------|-----------------------------------------------------|------------------------------|--|--|
| Available So   | Available Software Check the items that you wish to install. |                                                     |                              |  |  |
|                |                                                              |                                                     |                              |  |  |
| Work with:     | jar:file:/E:/BaiduNetdiskDownload/eclipsestm32开发环境搭建         | ;/eclipsestm32开发环境搭建/ilg.gnuarmeclipse.             | repositc 👻 🛛 Add             |  |  |
|                | Find r                                                       | nore software by working with the <u>"Available</u> | Software Sites" preferences. |  |  |
| type filter te | ext                                                          |                                                     |                              |  |  |
| Name           |                                                              | Version                                             | A                            |  |  |
| a 🔽 00 G       | SNU ARM C/C++ Cross Development Tools                        |                                                     |                              |  |  |
|                | GNU ARM C/C++ ADuCM360 Project Template                      | 1.1.3.201606210758                                  |                              |  |  |
|                | GNU ARM C/C++ CodeRed Debug Perspective                      | 1.1.1.201606210758                                  | =                            |  |  |
|                | GNU ARM C/C++ Cross Compiler                                 | 2.2.1.201606210758                                  |                              |  |  |
|                | GNU ARM C/C++ Documentation (Placeholder)                    | 1.1.1.201606210758                                  |                              |  |  |
|                | GNU ARM C/C++ Freescale Project Templates                    | 2.2.7.201606210758                                  |                              |  |  |
|                | GNU ARM C/C++ Generic Cortex-M Project Template              | 1.3.1.201606210758                                  |                              |  |  |
|                | GNU ARM C/C++ J-Link Debugging                               | 4.1.1.201606210758                                  | -                            |  |  |
| Select All     | Deselect All 12 items selected                               |                                                     |                              |  |  |

## 2.1.6 安装交叉编译链

#### 下载与安装

安装交叉编译工具链,针对 Cortex-M 采用 arm-none-eabi 版本。

安装文件为" gcc-arm-none-eabi-5\_4-2016q2-20160622-win32.exe"。

#### 配置环境变量

1. 在系统变量 Path 中,添加编译器的 bin 路径,如图 2-8 所示。

图 2-8 GNU ARM-GCC 环境变量设置

| 编辑系统变量           | X                                   |
|------------------|-------------------------------------|
| 变 <b>里</b> 名(M): | Path                                |
| 变 <b>量值(V)</b> : | iles\GNU Tools ARM Embedded5.4 2016 |
|                  | 确定 取消                               |

2. 在 Eclipse 中,添加编译器的路径,如图 2-9 所示。

| Properties for ARM_Test                                                                                                    |                       |                                                    |              |                       |
|----------------------------------------------------------------------------------------------------|-----------------------|----------------------------------------------------|--------------|-----------------------|
| type filter text                                                                                                    | Environment           |                                                    |              | ▼                     |
| Resource     Builders     C/C++ Build     Build Variables     Environment                                                                                          | Configuration: Debug  | [ Active ]                                         |              | Manage Configurations |
| Settings                                                                                                    | Variable              | Value                                              | Origin       | Add                   |
| Tool Chain Editor                                                                                                    | CWD                   | E:\workspace\ARM T                                 | BUILD SYSTE  | Select                |
| Tools Paths                                                                                                    | PATH                  | D:/Program Files/Java                              | USER: CONFIG | Edit                  |
| <ul> <li>▷ C/C++ General</li> <li>Linux Tools Path</li> <li>Project References</li> <li>Run/Debug Settings</li> <li>▷ Task Repository</li> <li>WikiText</li> </ul> | PWD                   | F:\workspace\ARM_T                                 | BUILD SYSTE  | Delete<br>Undefine    |
|                                                                                                    | ● Append variables to | o native environment<br>ronment with specified one | Re           | estore Defaults Apply |
| ?                                                                                                    |                       |                                                    | (            | OK Cancel             |

图 2-9 Eclipse 编译环境变量配置

## 2.1.7 安装 make

## 下载与安装

下载 GnuWin, 文件为 "sed-4.2.1-setup.exe"。

将 make 工具 make.exe 复制到 GnuWin 的 bin 路径下,并在系统环境 变量 path 中添加 bin 路径。

#### 配置环境变量

在系统变量 path 中,添加 make 的 bin 路径,如图 2-10 所示。

图 2-10 make 环境变量设置

| 计算机名 | 3 硬件 高   | 級 系统保护 远程                             |
|------|----------|---------------------------------------|
| 环境变: | <b>量</b> | 23                                    |
| _    | ,約四六赤母   | an                                    |
| 编    | 損系统变量    | ×                                     |
|      |          |                                       |
| 3    | 5里名(M):  | Path                                  |
| 3    | 变里值(V):  | [2\bin D:\Program Files\GnuWin32\bin] |
|      |          |                                       |

在 Eclipse 中,添加 make 的路径,如图 2-9 所示。

## 2.2 GNU MCU Eclipse 配置

## 2.2.1 配置交叉编译链

打开 Eclipse,选择 File->New->C Project,命名项目名称,选择工程类型,选择交叉编译工具" Cross ARM GCC",如图 2-11 所示。

#### 图 2-11 配置交叉编译链

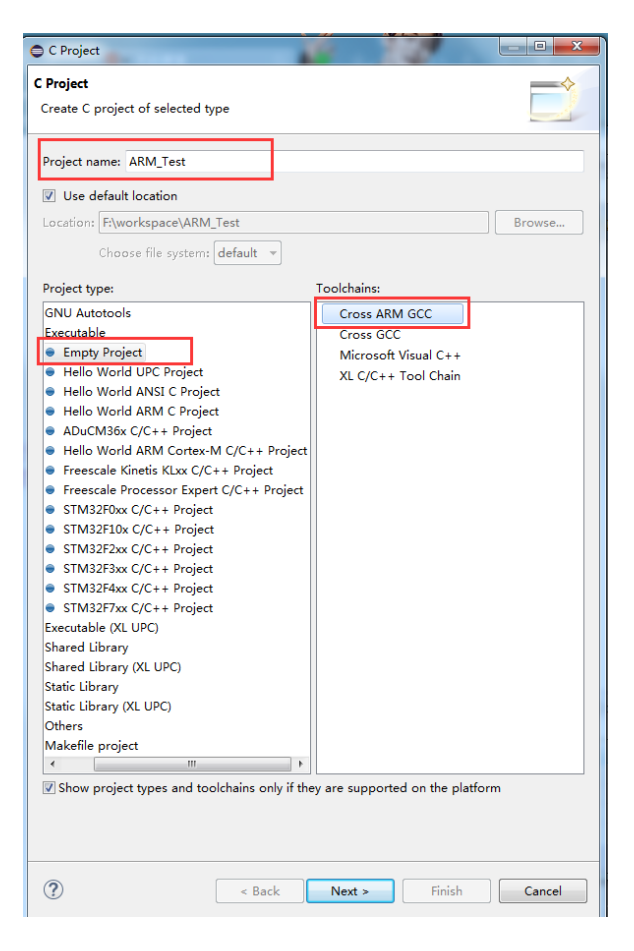

## 2.2.2 配置宏定义

选择 Properties->C/C++Build->Setting,选择 Cross ARM GNU Assembler 和 Cross ARM C Compiler 的 Preprocessor,添加宏定 义" USE\_STDPERIPH\_DRIVER",如图 2-12 所示。

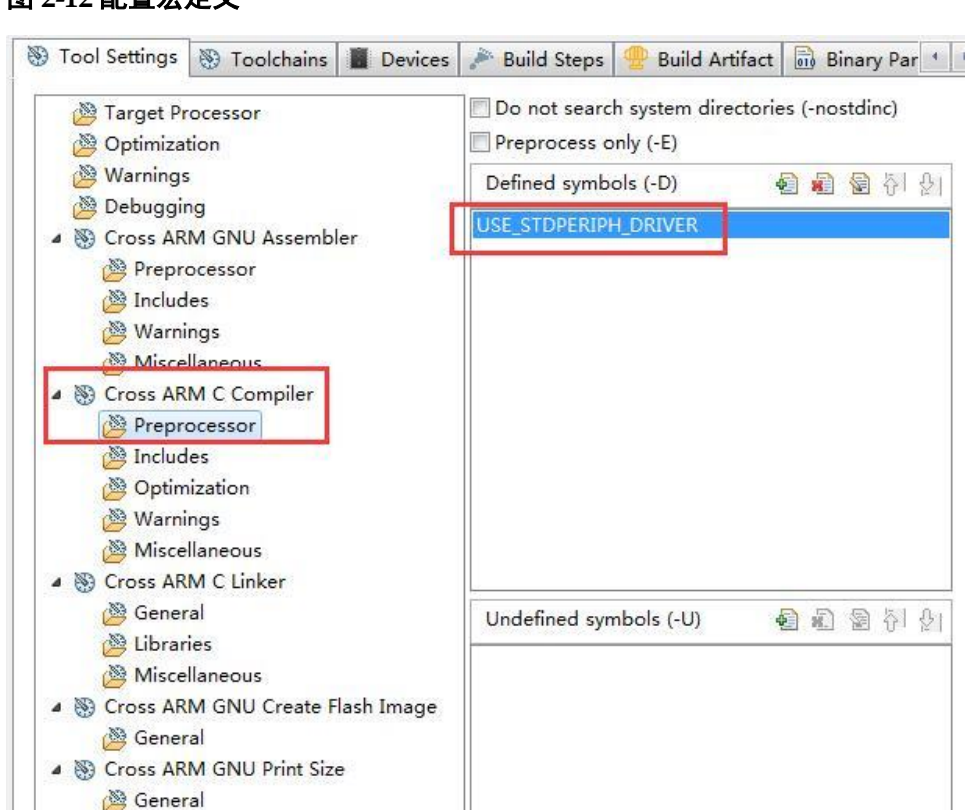

图 2-12 配置宏定义

## 2.2.3 配置头文件路径

选择 Properties->C/C++Build->Setting,选择 Cross ARM GNU Assembler 和 Cross ARM C Compiler 的 Includes,添加头文件路径,如图 2-13 所示。

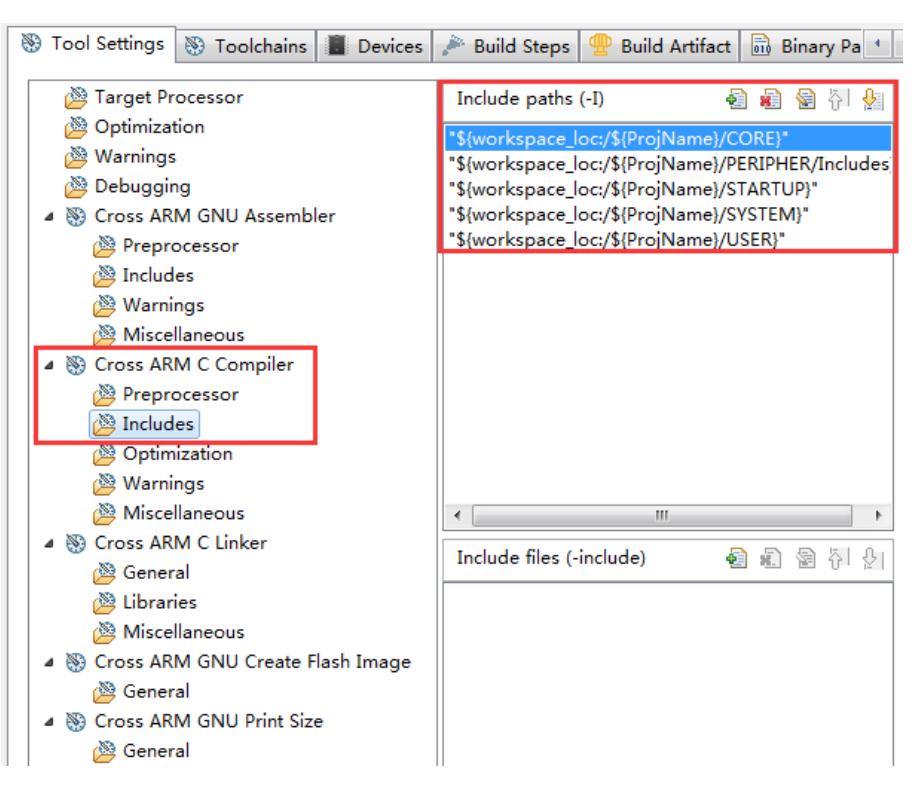

#### 图 2-13 配置头文件路径

## 2.2.4 配置 Flash 链接

选择 Properties->C/C++Build->Setting,选择 Cross ARM GNU Create Flash Image,添加 Flash 链接文件,如图 2-14 所示。

| Tool Settings Toolchains Devices                                                                                                 | 🎤 Build Steps 🚇 Build Artifact 🗟 Binary Pa 🔹 🛌                                                                                                    |
|----------------------------------------------------------------------------------------------------|----------------------------------------------------------------------------------------------------|
| <ul> <li>Target Processor</li> <li>Optimization</li> <li>Warnings</li> <li>Debugging</li> <li>Cross ARM GNU Assembler</li> </ul> | Script files (-T)       E       E |
| <ul> <li>Preprocessor</li> <li>Includes</li> <li>Warnings</li> <li>Miscellaneous</li> <li>Cross ARM C Compiler</li> </ul>        |                                                                                                    |
| <ul> <li>Preprocessor</li> <li>Includes</li> <li>Optimization</li> <li>Warnings</li> <li>Miscellaneous</li> </ul>                |                                                                                                    |
| <ul> <li>Scross ARM C Linker</li> <li>General</li> <li>Libraries</li> <li>Miscellaneous</li> </ul>                               |                                                                                                    |
| <ul> <li>         Cross ARM GNU Create Flash Image</li></ul>                                                                     |                                                                                                    |

#### 图 2-14 配置 Flash 链接

## 2.2.5 配置交叉编译链路径

选择 Properties->C/C++Build->Setting,选择 Toolchains,添加 Toolchain path,如图 2-15 所示。

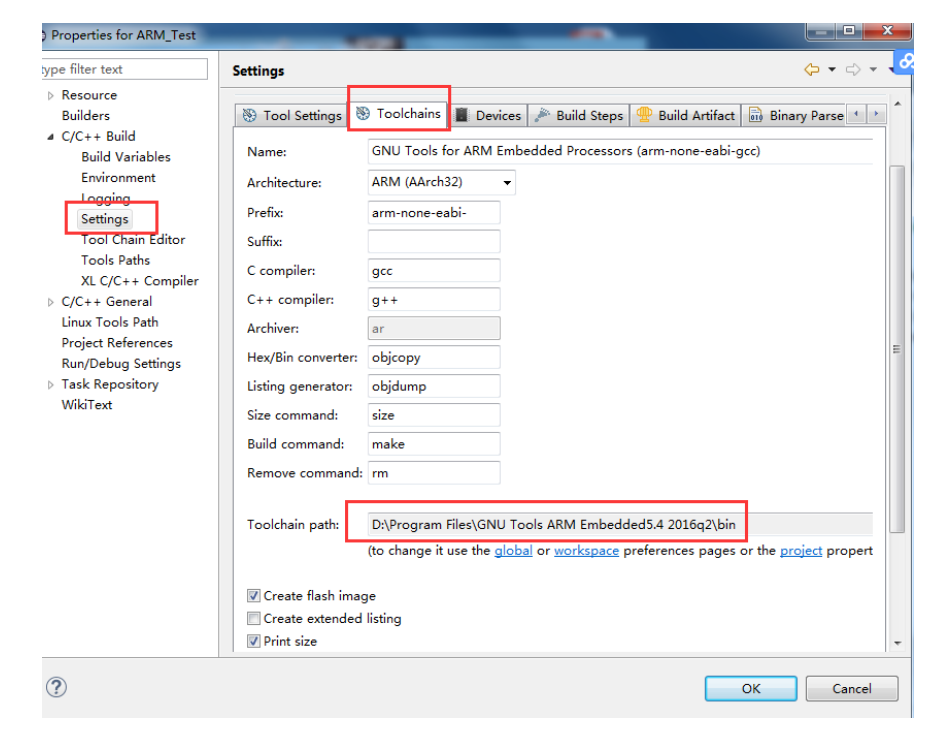

## 图 2-15 交叉编译配置

## 2.3 GNU MCU Eclipse 下载配置

GNU MCU Eclipse IDE 软件使用 Gowin Programmer 下载 Flash。

GNU MCU Eclipse IDE 软件中将 Gowin Programmer 添加外部工具, 如图 2-16 所示,选择 Run->External Tools->External Tools Configurations...。

## 图 2-16 配置下载工具

| Create, manage, and run | configurations                    |
|-------------------------|-----------------------------------|
| Run a program           |                                   |
| type filter text        | Name:       Download         Main |

## 2.4 GNU MCU Eclipse 调试配置

安装 J-LINK 驱动程序包,完成后,"Window"菜单栏中"Preferences" -> "Run/Debug" -> "SEGGER J-Link"配置 J-Link 路径,如图 2.17 所示。

## 2.4.1 安装 J-LINK 驱动

安装 J-LINK 驱动程序包, 完成后, "Window" 菜单栏中" Preferences" -> "Run/Debug" -> "SEGGER J-Link" 配置 J-Link 路径, 如图 2-17 所示。

## 图 2-17 配置 J-Link 路径

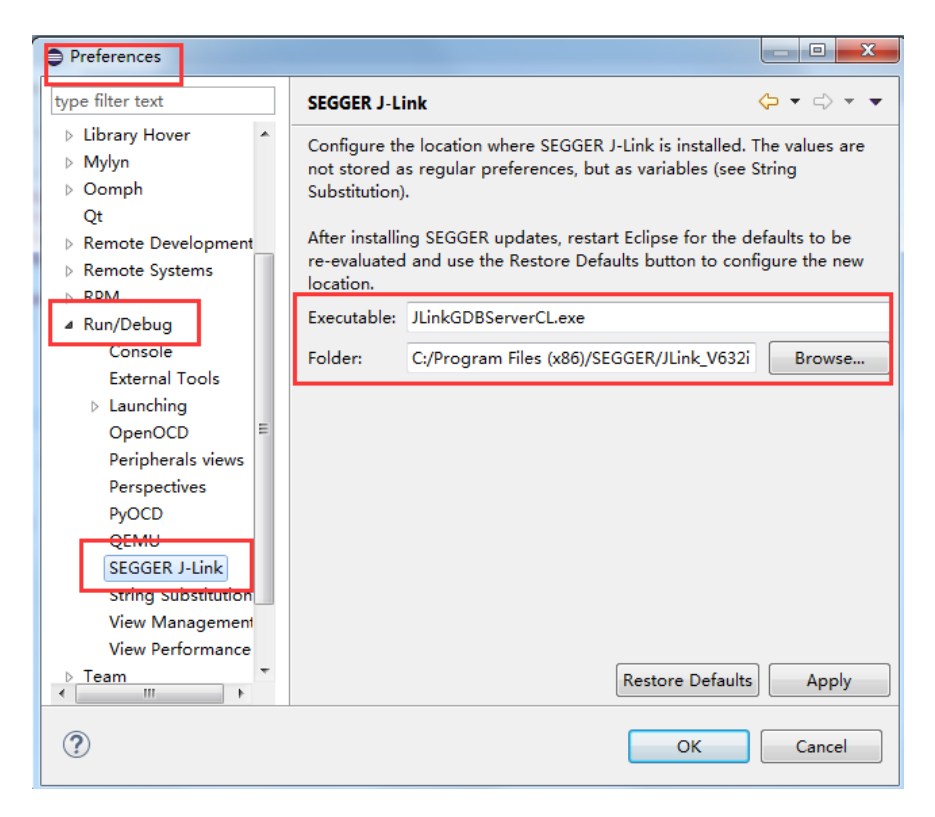

## 2.4.2 下载 Device Pack 包

为支持所选器件的调试,需要在线下载器件数据包,首先设置器件数据 包下载路径,"Window"菜单栏中"Preferences" ->"C/C++" -> "Packages",如 图 2-18 所示。

图 2-18 配置 Device Pack 路径

| Preferences                       |                   |                        | l                |        |
|-----------------------------------|-------------------|------------------------|------------------|--------|
| type filter text                  | Packages          |                        | <                | ┝╺╴╡╴╸ |
| ⊿ C/C++                           | The location when | e packages are stored. |                  |        |
| Appearance<br>Arduino             | Packages folder:  | F:\Packages            |                  | Browse |
| > Autotools                       | Macro name:       | packs_path             |                  |        |
| Code Analysis                     |                   |                        |                  |        |
| ⊳ Code Style ■                    |                   |                        |                  |        |
| Docker Container                  |                   |                        |                  |        |
| Editor                            |                   |                        |                  |        |
| Indexer                           |                   |                        |                  |        |
| Language Mappin                   |                   |                        |                  |        |
| New C/C++ Project<br>Packages     |                   |                        |                  |        |
| Repositories                      |                   |                        |                  |        |
| Property Pages Se                 |                   |                        |                  |        |
| Task Tags<br>Template Default \ * |                   |                        | Restore Defaults | Apply  |
| ? ()                              |                   |                        | ОК               | Cancel |

完成器件数据包路径配置后,开始在线选择下载所需器件数据包,如图 2-19 所示。

#### 图 2-19 下载 Device Pack

|                                       | 14C 1    | 11.1                |                                                                        |
|---------------------------------------|----------|---------------------|------------------------------------------------------------------------|
| File Edit Navigate Search Project Run | window   | нер                 |                                                                        |
| 🐔 🔅 🔳 🎋 Debug 🗸 🗸                     | C lcd De | ·bug 🗸 🌣            | 📸 🔻 🛄 🐚   🖬   🖳 🖓   🏪 🏪 🕶 😂 🖋 🖛 🖄 🖛 🏷 🧇 ។                              |
| 📕 Devices 🛛 📓 Boards i Keywords       | - 8      | the Packs 🛛         |                                                                        |
|                                       | 💥 🗸      | Name                | Description                                                            |
| ABOV Semiconductor                    |          | 🔺 😂 ABOV            |                                                                        |
| Active-Semi                           |          | CM0_DFP             | ABOV Semiconductor CM0 Device Support, Drivers and Examples            |
| 🖻 🗁 Ambiq Micro                       |          | CM3_DFP             | ABOV Semiconductor CM3 Device Support, Drivers and Examples            |
| Analog Devices                        |          | 🔺 😂 Active-Semi     |                                                                        |
| D 🇁 ARM                               |          | PAC52XX             | PAC52XX Family of Power Application Controllers                        |
| AutoChips                             |          | 🔺 🐸 AmbiqMicro      |                                                                        |
| b GigaDevice                          |          | Apollo_DFP          | Ambig Micro Apollo Series Device Support                               |
| HDSC                                  |          | ▲ 2 AnalogDevices   |                                                                        |
| 🖻 🗁 Holtek                            |          | ADI-BleSoftware     | Analog Devices Bluetooth Low Energy Software                           |
| 🖻 🗁 Infineon                          |          | ADI-SensorSoftware  | Analog Devices Sensor Drivers and Examples                             |
| Eapis Semiconductor                   |          | ADI-WifiSoftware    | Analog Devices WiFi Software                                           |
| 🖻 🗁 Maxim                             |          | ADuCM302x_DFP       | Analog Devices ADuCM302x Device Support. (Subject to the Software Lice |
| MediaTek                              |          | ADuCM302x_EZ_KIT_BS | Analog Devices ADuCM302x EZ-Kit Off-Chip Drivers and Examples          |
| 🛛 🗁 Microchip                         |          | ADuCM320_DFP        | Analog Devices ADuCM320 Device Support and Examples                    |
| 🖻 🗁 Microsemi                         |          | ADuCM36x_DFP        | Analog Devices ADuCM36x Device Support and Examples                    |
| MindMotion                            |          | ADuCM4x50_DFP       | Analog Devices ADuCM4x50 Device Support. (Subject to the Software Lice |
| Nordic Semiconductor                  |          | ADuCM4x50_EZ_KIT_BS | Analog Devices ADuCM4x50 EZ-Kit Off-Chip Drivers and Examples. (Subje  |
| Nuvoton                               |          | E CM41x_M0_DFP      | Analog Devices ARM Cortex-M0 CM41x Family Device Support               |
| D 🍃 NXP                               |          | CM41x_M4_DFP        | Analog Devices ARM Cortex-M4 CM41x Family Device Support               |
| Redpine Signals                       |          | CM4xx_DFP           | Analog Devices ARM Cortex-M4 and ARM Cortex-M0 CM41x Family Devi       |
| 🖻 🗁 RelChip                           |          | EVAL-ADICUP3029_BSP | Analog Devices ADICUP3029 Off-Chip Drivers and Examples                |
| Renesas                               |          | EV-COG-AD3029LZ_BSF | Analog Devices EV-COG-AD3029 Off-Chip Drivers and Examples. (Subject   |
| b 🗁 Silicon Labs                      |          | EV-COG-AD4050LZ_BSF | Analog Devices EV-COG-AD4050 Off-Chip Drivers and Examples. (Subject   |
| 🖻 🗁 Sinowealth                        |          | 🔺 😂 ARM             |                                                                        |
| d b sonix                             |          |                     |                                                                        |
| 🗅 📂 Spansion                          |          |                     |                                                                        |
| STMicroelectronics                    |          |                     |                                                                        |
| D Device Texas Instruments            |          |                     |                                                                        |
| 🛛 🗁 Toshiba                           |          |                     |                                                                        |
| 🖻 🗁 Zilog                             |          |                     |                                                                        |

## 2.4.3 设置芯片类型

用户设计编译完成后,如果需要调试,则设定芯片,"Properties" -> "C/C++ Build" -> "Setting" -> "Devices" 配置芯片类型,如图 2-20 所示。

#### 图 2-20 配置芯片类型

| type filter text   | Settings                                                       | ←> -                              |  |
|--------------------|----------------------------------------------------------------|-----------------------------------|--|
| Resource           |                                                                |                                   |  |
| Builders           |                                                                |                                   |  |
| ⊿ C/C++ Build      | Configuration: Debug [ Active ]                                | Manage Configurations             |  |
| Build Variables    |                                                                |                                   |  |
| Environment        |                                                                |                                   |  |
| Logging            | 🔞 Tool Settings 🛞 Toolchains 🔳 Devices 🖉 Build Steps 🦞         | 💾 Build Artifact   📷 Binary Par 📑 |  |
| Settings           | Device selection (Not yet used during build!)                  |                                   |  |
| I ool Chain Editor | Name Details                                                   | *                                 |  |
| Tools Paths        | 4 Devices                                                      |                                   |  |
| XL C/C++ Compiler  | Spansion Vendor                                                |                                   |  |
| C/C++ General      | STMicroelectronics     Vendor                                  | F                                 |  |
| Linux Tools Path   | A ARM Vendor                                                   |                                   |  |
| Project References | ARM Cortex M33 (MPS Family (4096 kB RAM 8192)                  | kB ROM)                           |  |
| Nun/Debug Settings | ARM Cortex M3 Family (4096 kB RAM, 4096 kB ROM)                |                                   |  |
| WikiTevt           | DS_CM3 Device (Cortex-M3, r2p1, 25                             | MHz)                              |  |
| THRITE A           | CMSDK CM3 Device (Cortex-M3, r2p1, 25                          | MHz)                              |  |
|                    | < III                                                          | 4                                 |  |
|                    | Device core: -                                                 |                                   |  |
|                    |                                                                |                                   |  |
|                    | Memory map (Warning: Not yet used to generate the linker scrip | pts!)                             |  |
|                    | ·                                                              |                                   |  |
|                    | Section Start Size Startup                                     |                                   |  |
|                    |                                                                |                                   |  |
|                    |                                                                |                                   |  |
|                    |                                                                |                                   |  |

## 2.4.4 配置 Debug

"Run" -> "Debug Configurations" -> "GDB SEGGER J-Link Debugging", 配置所用工程的 Debug 选项。

配置 ARM 镜像文件路径,如图 2-21 所示。

图 2-21 配置 Image 路径

| Debug Configurations                   |                                                                                                    |  |  |
|----------------------------------------|----------------------------------------------------------------------------------------------------|--|--|
| Create, manage, and run configurations |                                                                                                    |  |  |
|                                        |                                                                                                    |  |  |
|                                        |                                                                                                    |  |  |
|                                        | Name: Icd Debug                                                                                                    |  |  |
| type filter text                       | 📄 Main 🔅 Debugger 🕨 Startup 🦆 Source 🔲 Common                                                                                                    |  |  |
| C/C++ Application                      | Project:                                                                                                    |  |  |
| C/C++ Attach to Application            |                                                                                                    |  |  |
| C/C++ Container Launcher               | lica                                                                                                    |  |  |
| C/C++ Postmortem Debugger              | C/C++ Application:                                                                                                    |  |  |
| Cii C/C++ Unit                         | Debug\lcd.elf                                                                                                    |  |  |
| SF PDA Application                     |                                                                                                    |  |  |
| C GDB Hardware Debugging               | Build (if required) before launching                                                                                                    |  |  |
| GDB OpenOCD Debugging                  |                                                                                                    |  |  |
| GDB PyOCD Debugging                    | Build Configuration: Select Automatically                                                                                                    |  |  |
| C GDB QEMU Debugging                   | © Enable auto build                                                                                                    |  |  |
|                                        | Our Search Search Se |  |  |
| ▶ Launch Group                         |                                                                                                    |  |  |
| Qt Qt Local Application                |                                                                                                    |  |  |
|                                        |                                                                                                    |  |  |

配置 Debugger 器件名称和调试接口为 JTAG,如图 2-22 所示。

#### 图 2-22 配置 Debugger

|                                                                                                    | Name: Icd Debug                                                                                                    |                                              |  |
|----------------------------------------------------------------------------------------------------|----------------------------------------------------------------------------------------------------|----------------------------------------------|--|
| type filter text                                                                                                    | Main 🕸 Debugger 🕨 Startup 💱 Source) 🛄 Common                                                                                                    |                                              |  |
| Type Binn text () C(++ Algulation () C(++ Algulation () C(++ Algulation () C(++ Algulation () C(++ Algulation () C(++ Algulation () C(++ Algulation () C(++) Algulation () C(++) Algulati | Immile Developer         Connect to running target           Executable Eight Application         Connect to running target           Executable Eight Application         Connect to running target           Device name         CADOC_CADI           Connect to running target         Connect to running target           Device name         CADOC_CADI           Connect to running target         Connect to running target           Device name         CADOC_CADI           Connect to ###         Connect to running target           Device name         CADOC_CADI           Connect to ###         Connect to running target           Device name         CADOC_CADI           Connect to ###         Connect to running target           Device name         CADOC_CADI           Connect to ###         Connect to running target           Connect to ###         Connect to ###           Connect to ###         Connect to ###           Connect to ###         Connect to ###           Connect to ###         Connect to ###           Connect to ###         Connect to ###           Connect to ###         Connect to ###           Connect to ###         Connect to ###           Connect to ###         Connect to ###           Conn | Browsen Variables)<br>Supported divice names |  |
|                                                                                                    | Log file:<br>Other options: -singlerun                                                                                                    | Browse                                       |  |
|                                                                                                    | Allocate console for the GDB server                                                                                                    |                                              |  |
|                                                                                                    | GDB Client Setup                                                                                                    |                                              |  |
|                                                                                                    | Executable: \$(cross_prefix)gdb\$(cross_suffix)                                                                                                    | Browse Variables                             |  |
|                                                                                                    | Other options:                                                                                                    |                                              |  |
|                                                                                                    | Commands: set mem inaccessible-by-default off                                                                                                    | *<br>*                                       |  |
|                                                                                                    | Remote Target Horn nume or IP address: localhout Port number: 2331 Fort number: [2331 Forte thread Sit update on supprd]                                                                                                    |                                              |  |

## 2.5 配置 JTAG 模式切换

完成 Image 下载后,如果用户需要调试,需要将 JTAG 模式由下载模式 切换到调试模式,配置 JTAG 模式切换,"Run" -> "External Tools" -> "External Tools Configuration…",配置工具 Switch,用于 JTAG 模式由下

载模式切换到调试模式,如图 2-23 所示。

## 图 2-23 JTAT 模式切换

| External Tools Configurations                           | Contraction of the local                                                                                                    |  |  |
|---------------------------------------------------------|----------------------------------------------------------------------------------------------------|--|--|
| Create, manage, and run configurations<br>Run a program |                                                                                                    |  |  |
| Image: Switch                                           | Mame: Switch<br>Main Refresh Build Environment Common<br>Location:<br>D:\Gowin\1.8\programmer2\bin\programmer_cli.exe<br>Working Directory: |  |  |
|                                                         | Arguments:<br>device GW1NS-2Crun 23                                                                                                    |  |  |

完成 Debug 配置和 JTAG 模式切换后,连接 J-LINK 仿真器,即可开始 启动调试,如图 2-24 所示。

## 图 2-24 启动调试

| 🐔 🔅 📕 🏶 Debug 🗸 🕑 Icd Debug 🗸 😳                                                                                                    | <b>□•</b> = 41   1   <b>□</b>   <b>↓</b>   <b>●</b>   <b>●</b>   <b>4</b>   2   <b>●</b>   1   <b>●</b> = 2   4 | \$ \$ • 0 • <b>6</b> • <b>8 6 8</b> • 1 • 1 | ( * 12 * 12 ♥ * 12 * Quick Access   ■ 15                                               |
|----------------------------------------------------------------------------------------------------|----------------------------------------------------------------------------------------------------|---------------------------------------------|----------------------------------------------------------------------------------------|
| ✿ Debug 窓                                                                                                    | 🙀 😰 🧮 🗖 👓 Variables 🕮 🐾 Broa                                                                                    | ikpoints 😨 Peripherals                      |                                                                                        |
| End Debag (XDB SECORE > 1-14: https://db. Debagsing)                                                                                                    | Nane                                                                                                    | Туре                                        | Value                                                                                  |
|                                                                                                    |                                                                                                    |                                             |                                                                                        |
| <pre>(f marce i)</pre>                                                                                                    | *******                                                                                                    |                                             | ne i zgrunname v Erg K K v M<br>gulazik<br>gulazik<br>gulazik<br>stilluk<br>małoj i je |
| Console 22 @ Tasks 🗶 Problems 🕗 Executables                                                                                                    |                                                                                                    |                                             |                                                                                        |
| Sterling target CPL<br>desspoir reacted § address bubboolis<br>Reading all registers<br>Read alyses § address bubboolis (bits = 0+780400)<br>Read alyses § address bubboolis (bits = 2<br>address bubboolis (bits = 0+10000)<br>Read alyses § address bubboolis (bits = bubboolis)<br>Read alyses § address bubboolis (bits = bubboolis)<br>Read alyses § address bubboolis (bits = bubboolis) |                                                                                                    |                                             |                                                                                        |

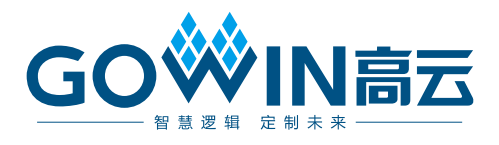